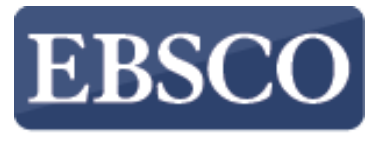

INFORMATION SERVICES

## Tutorial

## Leyendo un artículo en EBSCOhost

## **EBSCO**host

connect.ebsco.com

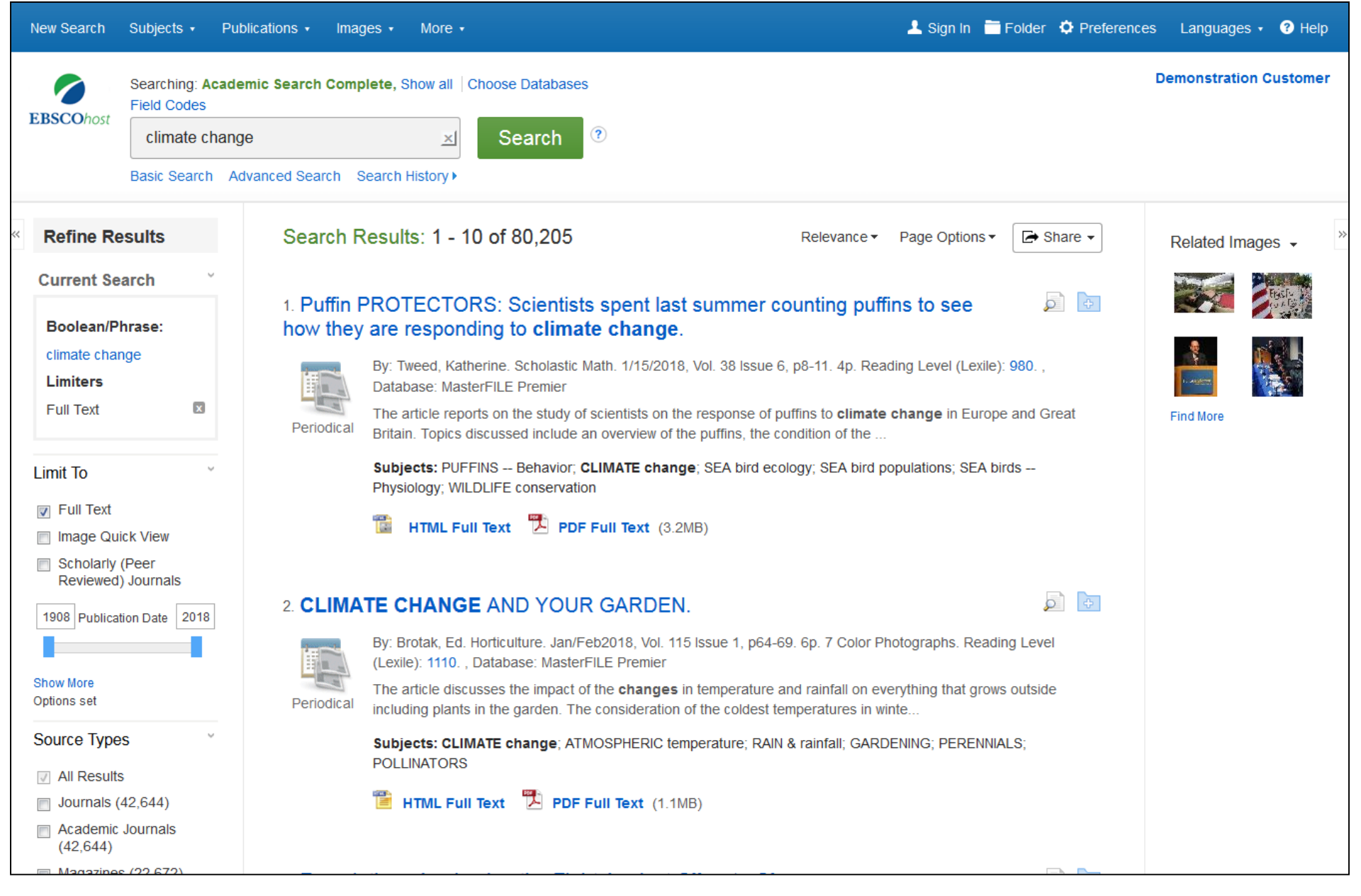

EBSCOhost es una poderosa herramienta de referencia en línea que ofrece una variedad de bases de datos de texto completo y bases de datos reconocidas de renombrados proveedores de información. En este tutorial, analizamos las funciones disponibles al leer artículos en EBSCOhost.

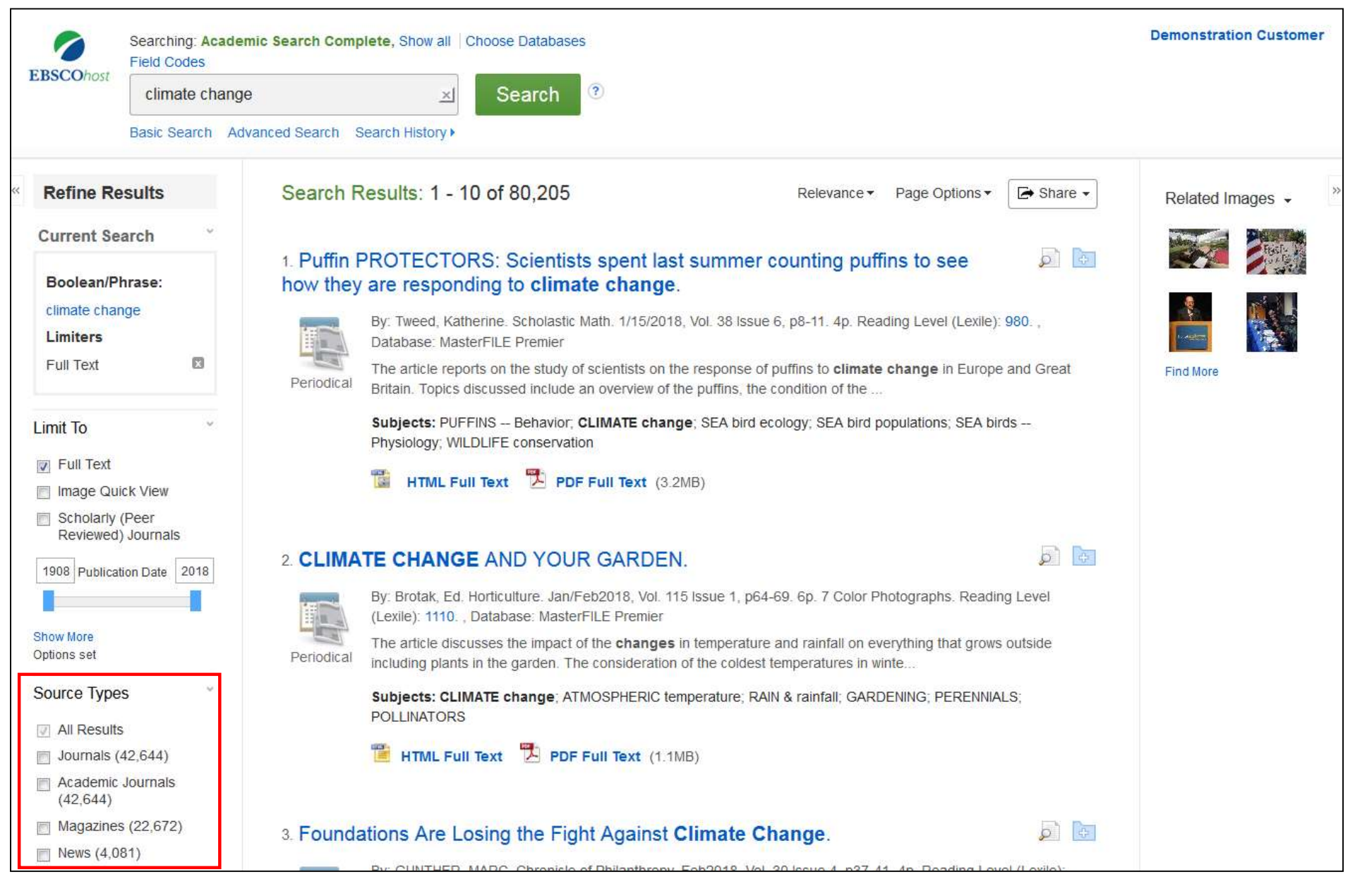

Al ver una lista de resultados de EBSCOhost, puede filtrar sus resultados por tipo de documento específico, como Revistas Académicas, Revistas o Libros/Monografías, mediante las casillas de verificación en la columna de la izquierda. Haga clic en el título de un artículo para ver el **Registro** detallado (Detailed Record).

| New Search Subjects   Publications   Images                                                                                                    | More • Lan Folder 🌣 Preferences Lan                                                                                                    | guages 🔹 📀 Help                                    |
|----------------------------------------------------------------------------------------------------|----------------------------------------------------------------------------------------------------|----------------------------------------------------|
| Searching: Academic Search Complete, Si         Field Codes         climate change         Resis Search         Advanced Search         Search Advanced Search | Demon                                                                                                    | stration Customer                                  |
|                                                                                                    | e Search ⊲ 1 of 80,205 →<br>OTECTORS: Scientists spent last summer counting<br>see how they are responding to <b>climate change</b> .                                                                                                    | Tools »<br>▲ Google<br>Drive<br>▲ Add to<br>folder |
| Find Similar Results       Authors:         using SmartText Searching.       Source:         Document Type:                                                    | Tweed, Katherine<br>Scholastic Math. 1/15/2018, Vol. 38 Issue 6, p8-11. 4p.<br>Article                                                                                                    | Print                                              |
| Subjects:                                                                                                    | PUFFINS Behavior<br><b>CLIMATE change</b><br>SEA bird ecology<br>SEA bird populations<br>SEA birds Physiology<br>WILDLIFE conservation                                                                                                    | Export                                             |
| Abstract:                                                                                                    | The article reports on the study of scientists on the response of puffins to <b>climate change</b> in Europe and Great Britain. Topics discussed include an overview of the puffins, the condition of the puffins, their attitudes, the decrease in the number of puffins, and the impact of <b>climate change</b> on their existence. | Note                                               |
| Lexile:                                                                                                    | 980                                                                                                    | + Share                                            |
| Full Text Word<br>Count:                                                                                                    | 1199                                                                                                    |                                                    |
| ISSN:                                                                                                    | 0198-8379                                                                                                    | 🏟 Translate                                        |
| Accession<br>Number:                                                                                                    | 127062348                                                                                                    |                                                    |
| Database:                                                                                                    | MasterFILE Premier                                                                                                    |                                                    |

Desde la columna de la izquierda, puede acceder a todas las versiones disponibles del documento que está visualizando. Esto puede incluir texto completo en HTML o PDF.

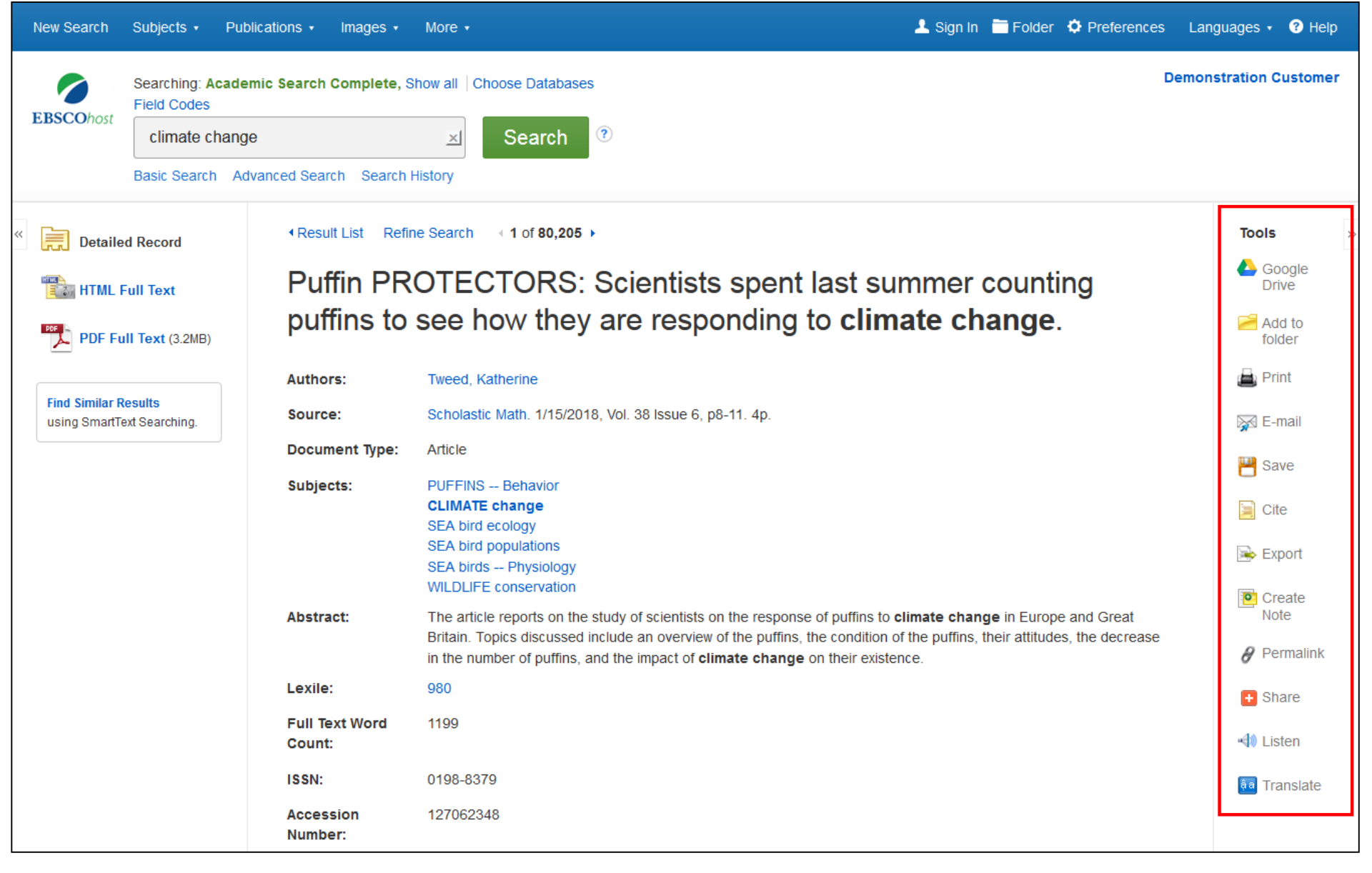

Con las herramientas de la columna de la derecha, puede Imprimir (Print), Enviar por correo electrónico (E-mail), Guardar (Save), Citar (Cite) o Exportar (Export) su artículo, así como agregarlo a su carpeta. También puede crear una nota (Create a Note) sobre el artículo y guardarlo en su carpeta personal. Haga clic en Enlace Permanente (Permalink)para acceder a un enlace permanente al artículo, o haga clic en Compartir (Share) para compartirlo a través de servicios como Facebook, Twitter o Gmail.

| New Search Subjects • Pub                                                                                             | lications - Images - Mo                                                                                                 | ore • 📃 Sign In 🚞 Folder 🌣 Preferences                                                                                                    | Languages 🔹 🕐 Help                                 |
|----------------------------------------------------------------------------------------------------|----------------------------------------------------------------------------------------------------|----------------------------------------------------------------------------------------------------|----------------------------------------------------|
| EBSCOhost<br>Searching: Acade<br>Field Codes<br>climate change<br>Basic Search Ad                                     | mic Search Complete, Show                                                                                               | all Choose Databases De                                                                                                    | monstration Customer                               |
| Detailed Record                                                                                                    | <ul> <li>Result List Refine Set</li> <li>Choose Language</li> </ul>                                                     | earch ∢ 1 of 80,205 →                                                                                                    | Tools ≫<br>♣ Google<br>Drive<br>♣ Add to<br>folder |
| Find Similar Results<br>using SmartText Searching.                                                                    | Title:<br>Database:                                                                                                    | Puffin PROTECTORS: Scientists spent last summer counting puffins to see how they are responding to climate change. By: Tweed, Katherine, Scholastic Math, 01988379, 1/15/2018, Vol. 38, Issue 6<br>MasterFILE Premier                                                                                                    | E-mail                                             |
| Puffin PROTECTORS: Scientists spent last summer of puffins to see how they are responding to climate characteristics. |                                                                                                    |                                                                                                    | Cite                                               |
|                                                                                                    | Contents<br>TREKKING<br>NORTH<br>SNACK TIME<br>A CALL TO<br>ACTION<br>FINDING MEAN,<br>MEDIAN, AND<br>MODE<br>YOUR TURN | They call themselves "puffineers." This group of intrepid researchers trekked to the northernmost point of Scotland last May to count puffins. Their goal: to see how the puffin populations are doing in the face of <b>climate change</b> .<br>After years of being a species of least concern, puffins were upgraded to vulnerable in 2015 the first step on the way to an endangered species. The Royal Society for the Protection of Birds estimates that puffin numbers across the U.K. and Europe have plummeted in recent years. | <ul> <li>Permalink</li> <li>Share</li> </ul>       |
|                                                                                                    |                                                                                                    | But no one really knows for sure how much puffin numbers have decreased. The last full census of seabirds in the U.K. was in 2000. There have been occasional counts since then, but nothing that paints a clear picture of                                                                                                    |                                                    |

Si su administrador lo ha habilitado para el acceso al texto completo en HTML, podrá ver la opción Escuchar (Listen) su artículo usando la función Texto a voz, así como la opción de Traducir (Translate) el artículo a uno de los varios idiomas disponibles.

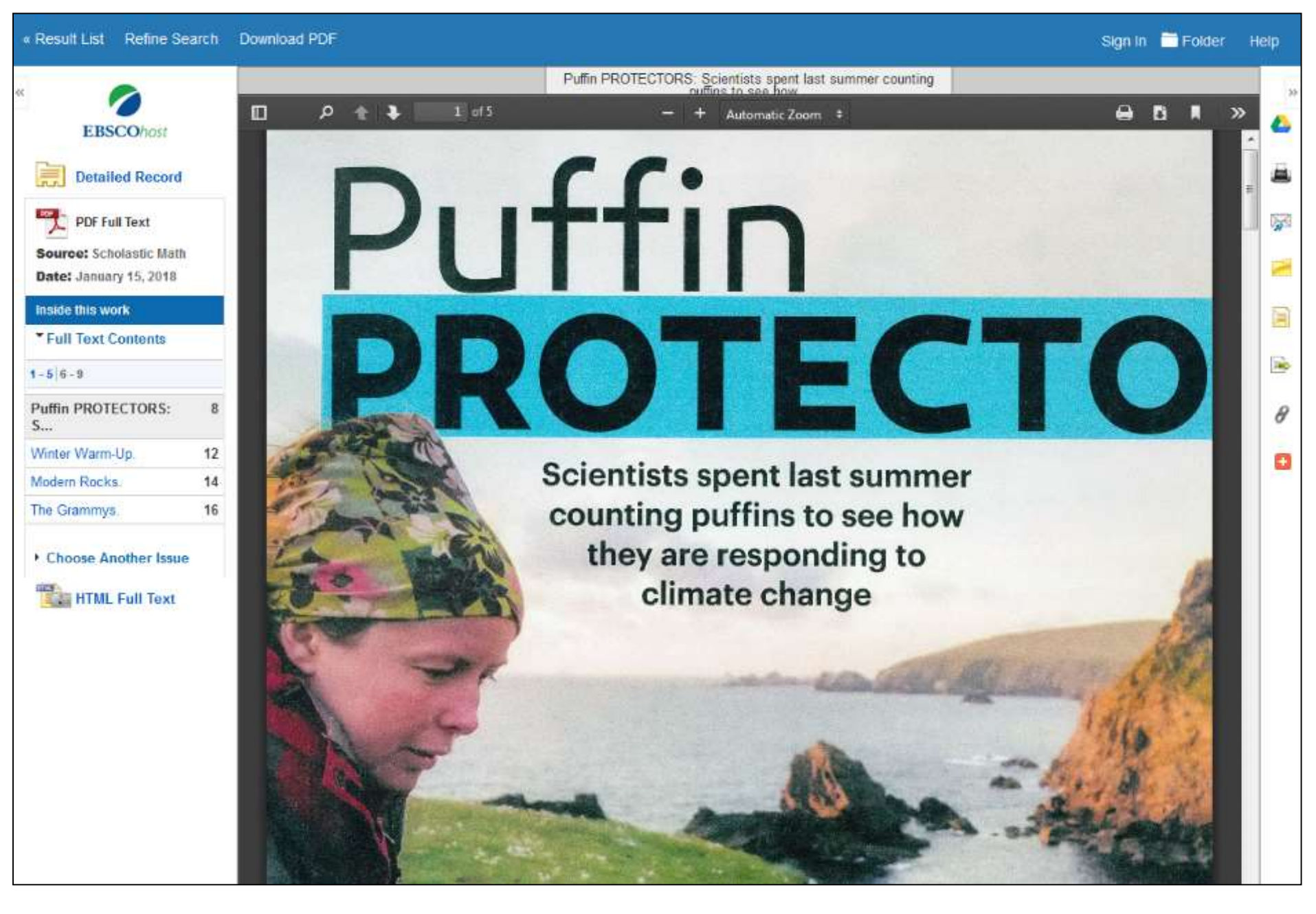

Haga clic en el enlace Texto completo en PDF para ver el texto completo en el Visor de PDF.

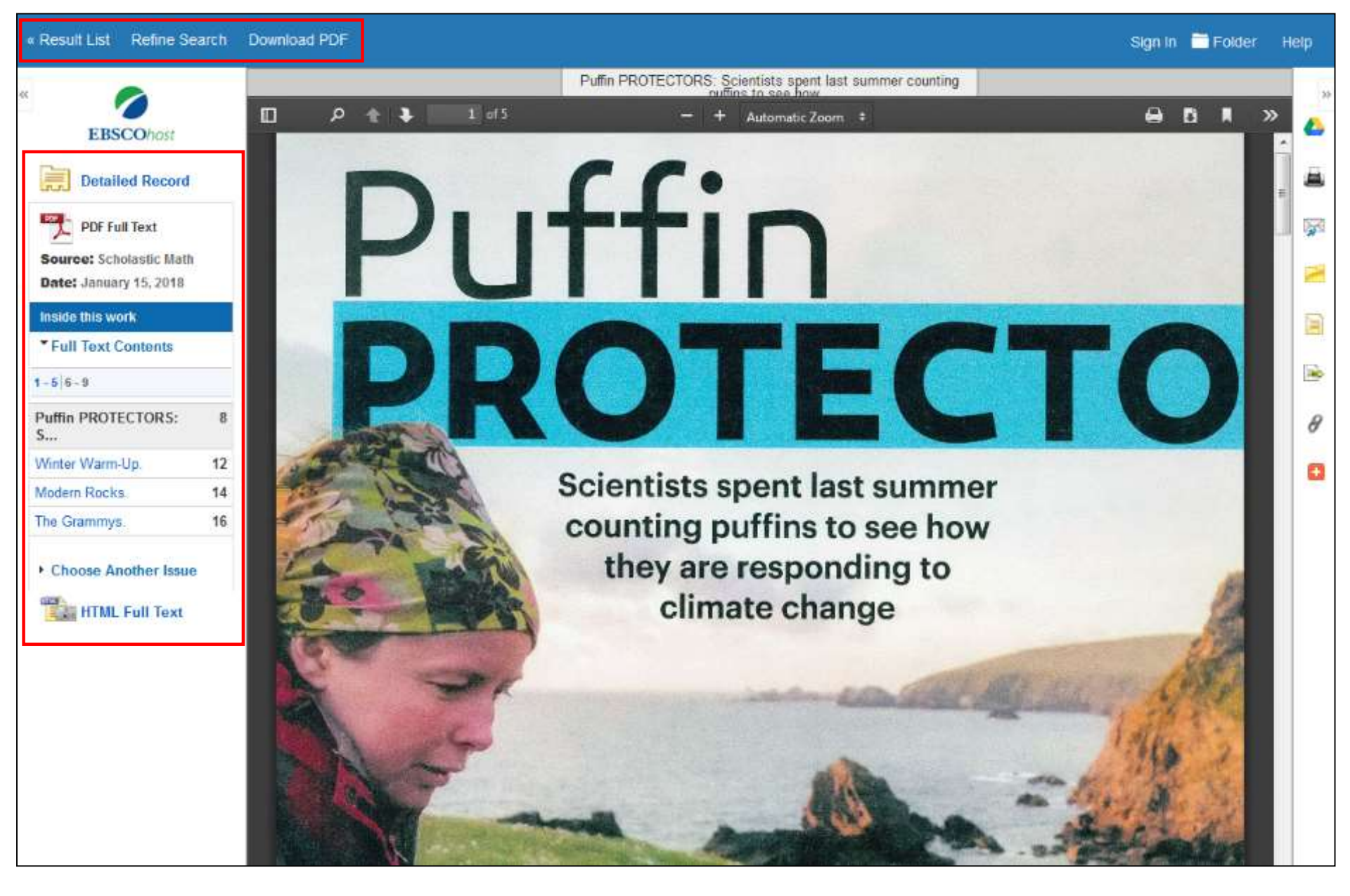

Puede volver a la lista de resultados, refinar su búsqueda o descargar el PDF haciendo clic en los enlaces en la parte superior del visor. En la columna de la izquierda, puede acceder a otros artículos del mismo número de la revista o **Elegir otro número** de la misma revista (**Choose Another Issue**).

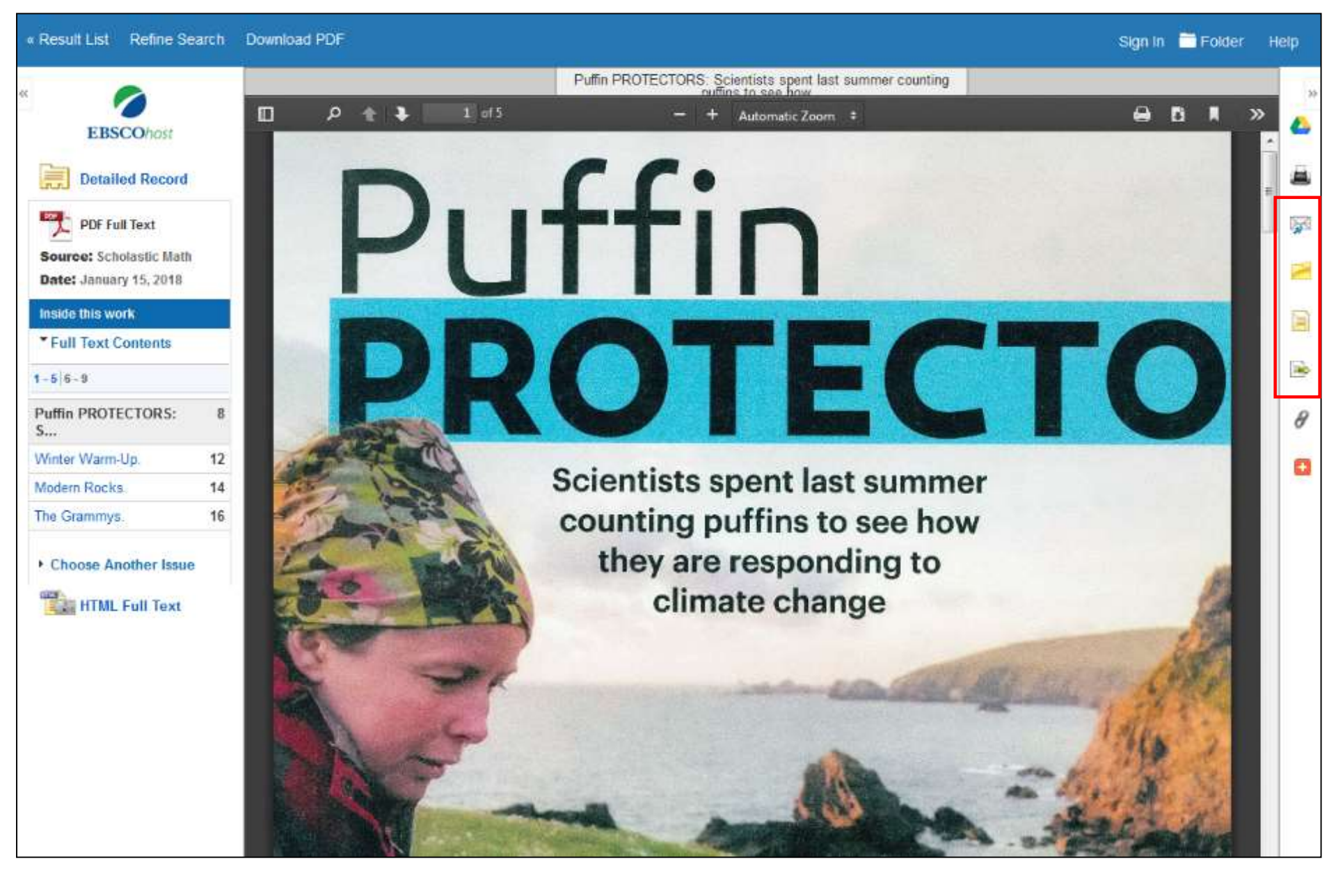

Los iconos de la derecha le permiten Añadir el Artículo a la Carpeta (Add the article to the folder), así como Enviar por Correo Electrónico (E-mail) o Exportar (Export) el artículo.

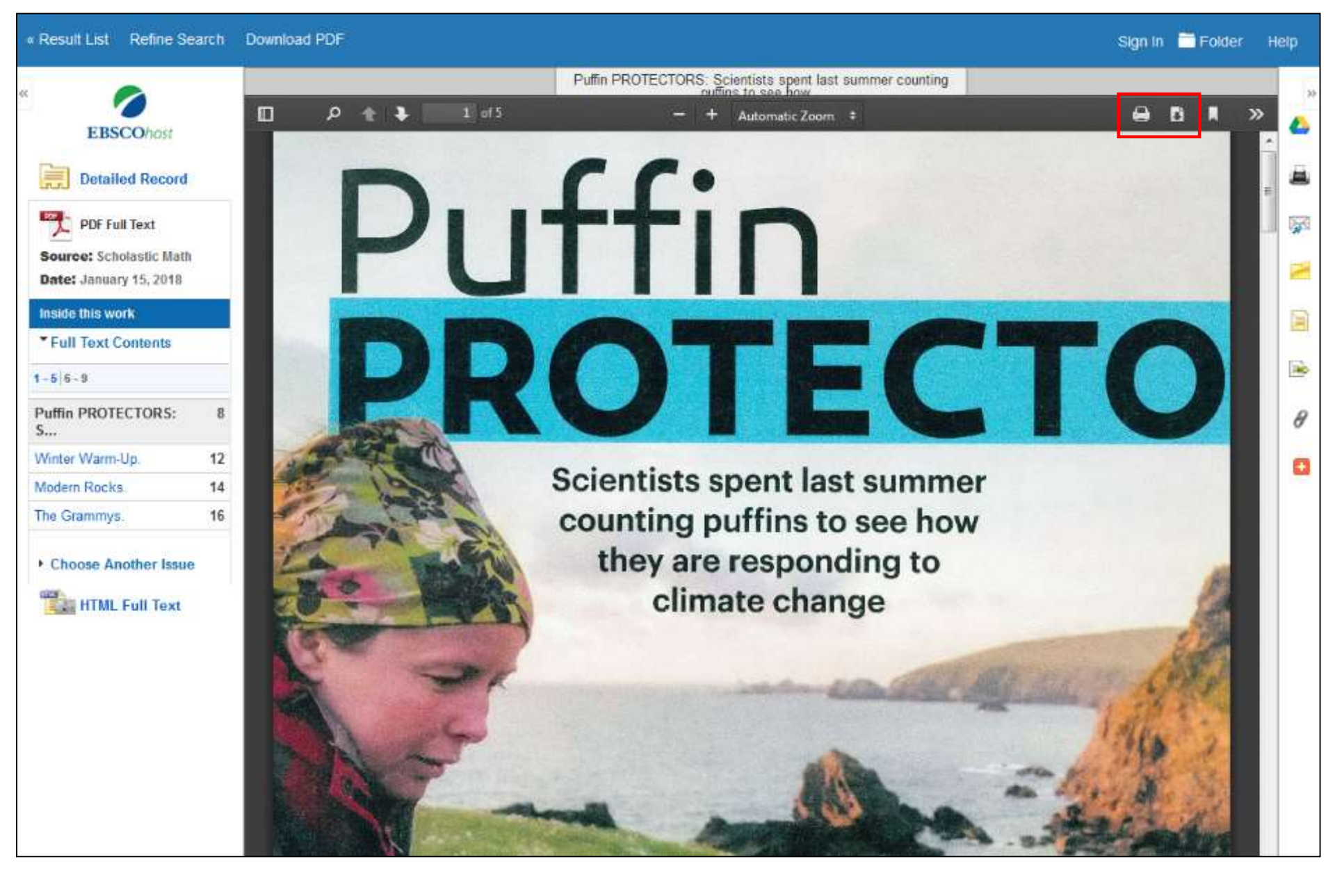

Desde la barra superior tiene acceso a herramientas de Adobe Reader, puede imprimir el PDF o guardarlo en su computadora.

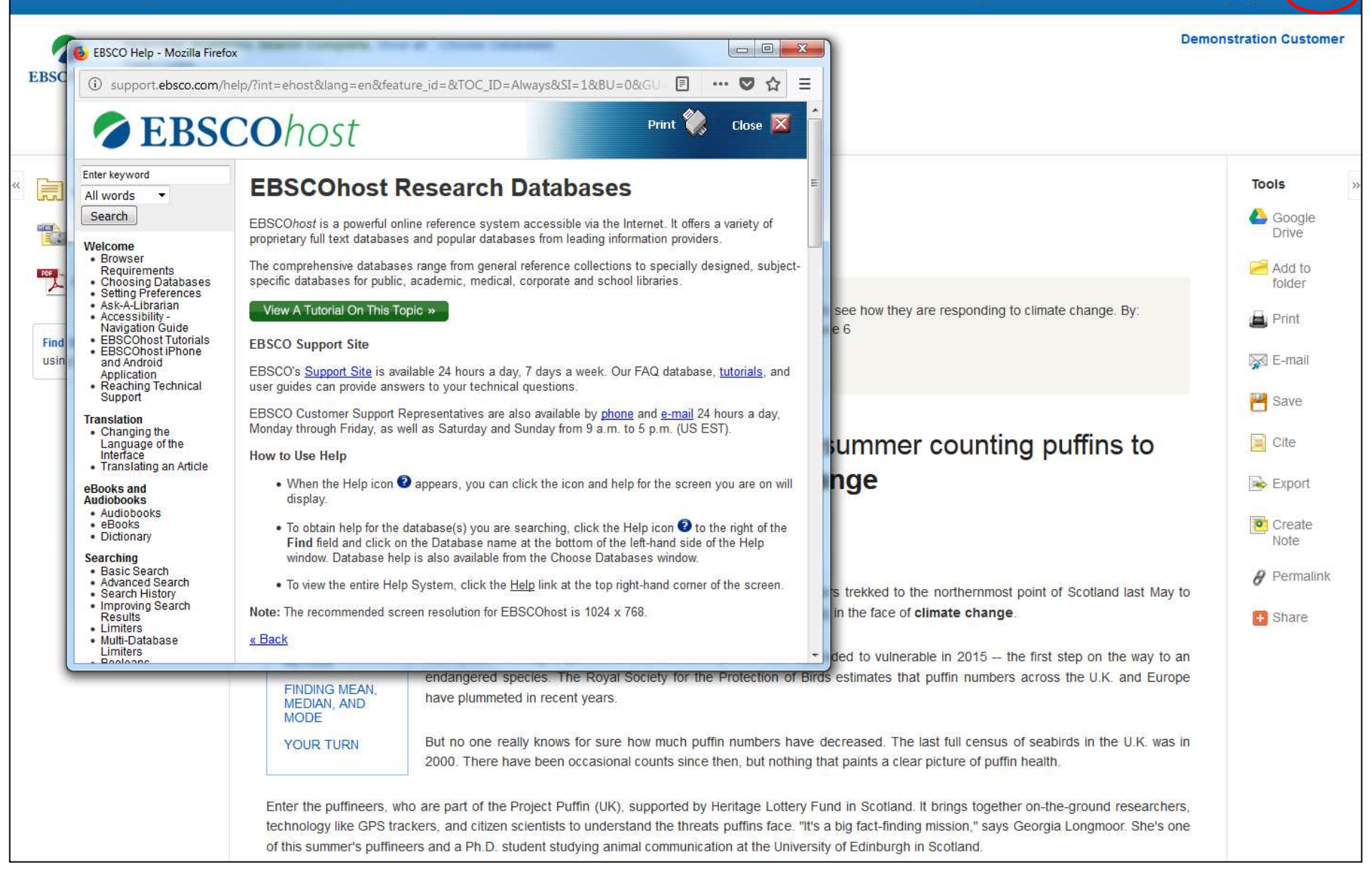

Haga clic en el enlace Ayuda (Help) para acceder a la ayuda en línea disponible.

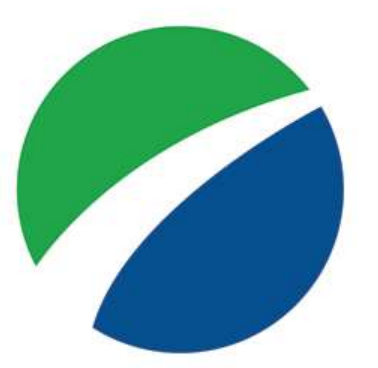

## **EBSCO**host

For more information, visit EBSCO Connect https://connect.ebsco.com